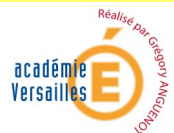

| LOU.                                                                                           |          |
|------------------------------------------------------------------------------------------------|----------|
| <b>REALISER RAPIDEMENT SA PRESENTATION</b>                                                     |          |
| <u>I) Choix des diapos (fonds, couleurs)</u> :                                                 | Page 1   |
| <u>II) Mise en forme des diapos (Textes, icones) :</u>                                         | Page 2   |
| III) Suppression des zones de texte :                                                          | Page 3   |
| IV) Créer des liens entre/dans les diapos :                                                    | Page 3   |
| V) Choisir ses animations de diapositive :                                                     | Page 3-4 |
| <u>VI) Paramétrer son diaporama pour la présentation</u><br>(ex. pour un défilement continu) : | Page 5   |
| VII) Zoomer pour mieux travailler :                                                            | Page 5   |
|                                                                                                |          |

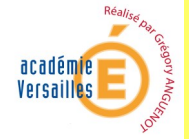

## 1/ Commencer par choisir son fond de diapo : clic droit puis « Mise en forme de l'arrière-plan » Ж Cou<u>p</u>er ? X Mise en forme de l'arrière-plan Copier Remplissage Remplissage Ē. C<u>o</u>ller Image Remplissage uni Rè<u>g</u>le Remplissage <u>d</u>égradé Grille et repères... Remplissage avec image ou texture Masguer les graphiques d'arrière-plan Disposition ۲ T<u>e</u>xture : SS ▼ Ainitialicar la dia Insérer à partir de : ٨ Mise en forme de l'arrière-plan... Eichier... Presse-papiers ClipArt... Image en mosaïque comme texture Options de mosaïque Décalage X : 0 pt ≑ Échelle X : 100 % ≑ Choisir la forme de son arrière plan ≑ Échelle <u>Y</u> : 100 % ≑ Décalage Y : 0 pt Supérieur gauche Alignement : Type de mise en miroir : Aucune • Transparence : 0 % \* Faire pivoter avec la forme

Ou de choisir automatiquement dans l'onglet « Création » son modèle voire de combiner le fond avec un modèle

Réinitialiser l'arrière-plan

Fermer

Appliquer partout

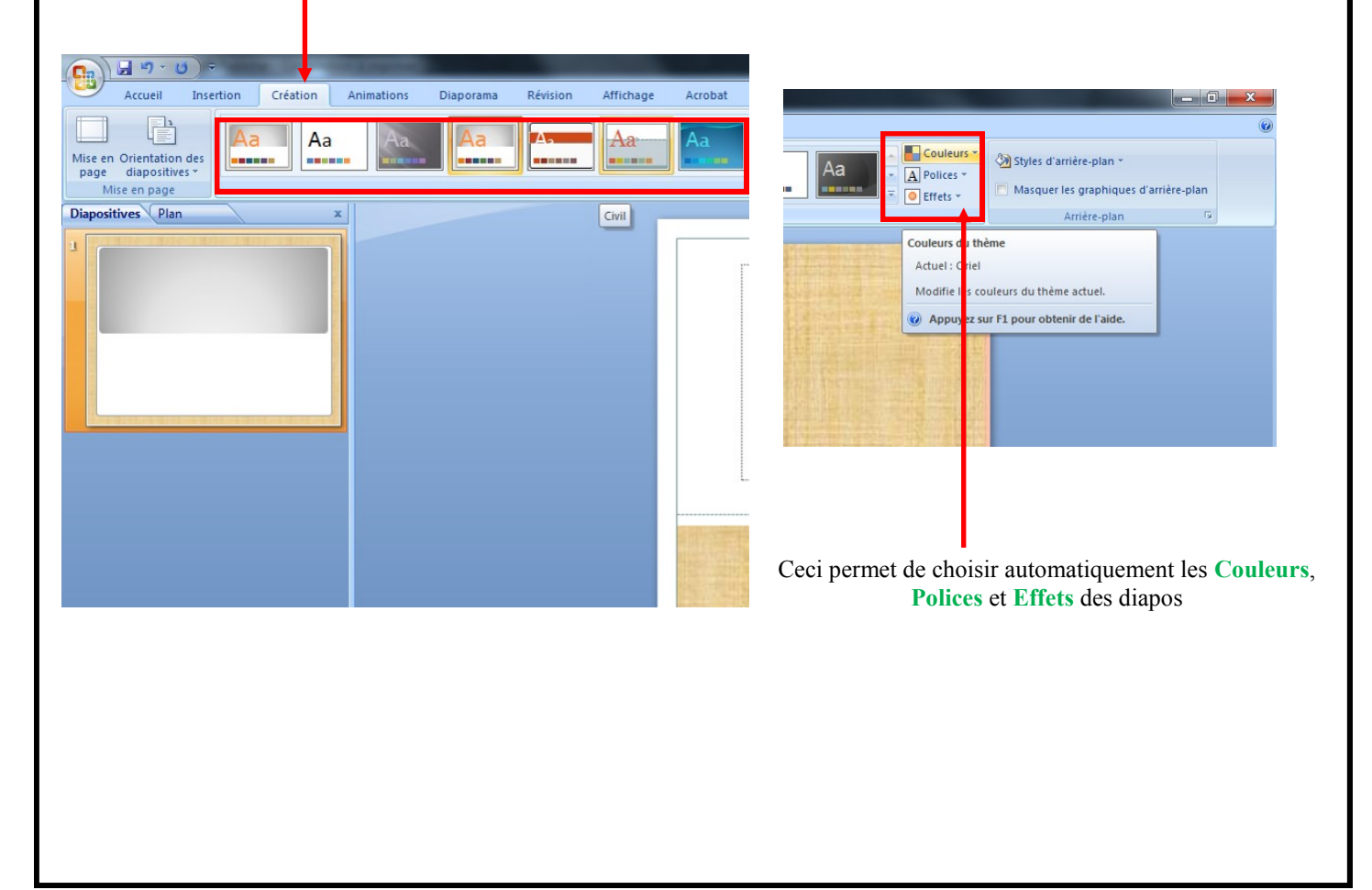

Réalisé par Grégory ANGUENOT

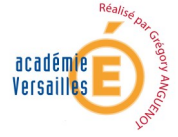

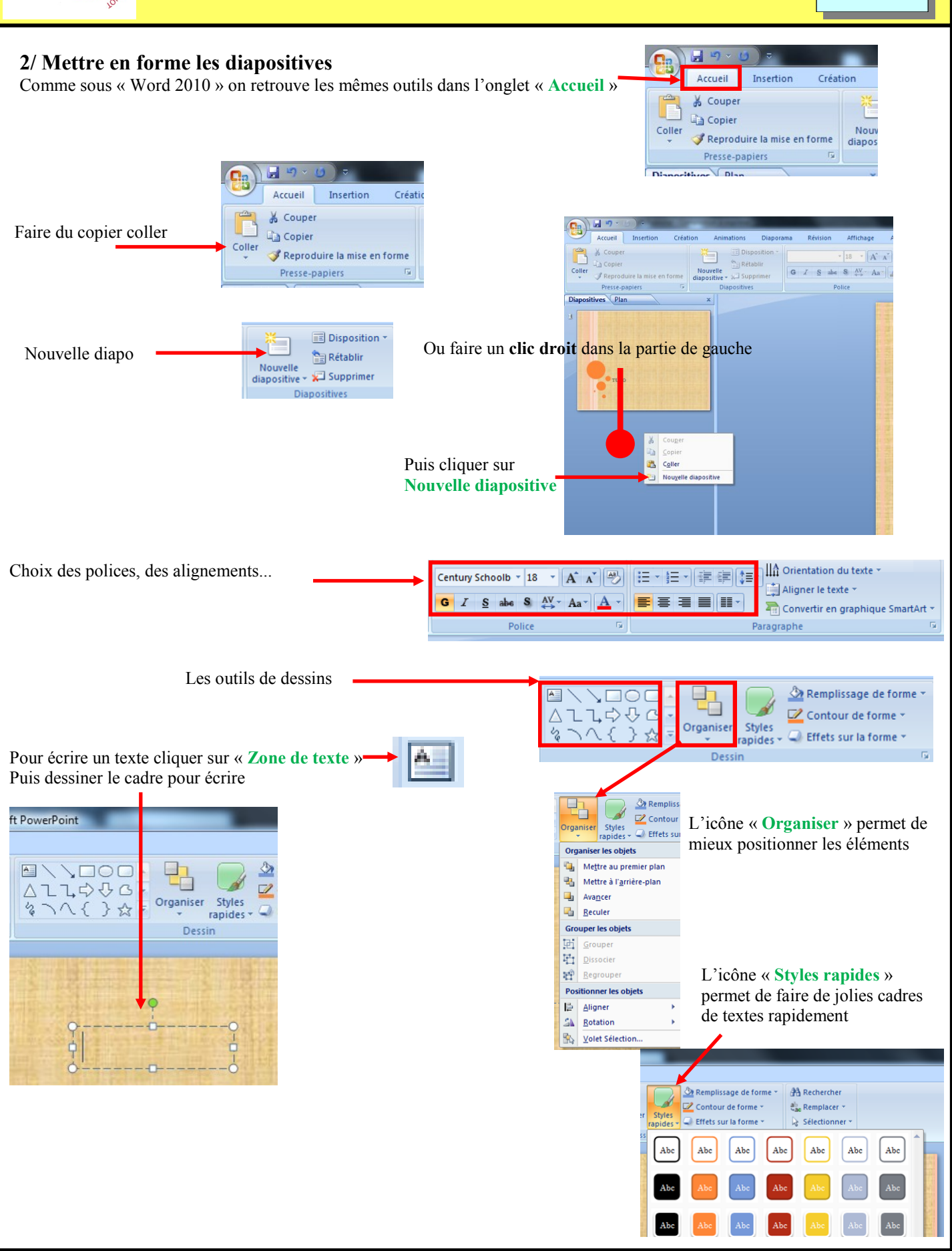

Réalisé par Grégory ANGUENOT

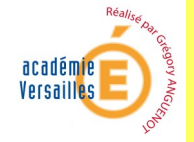

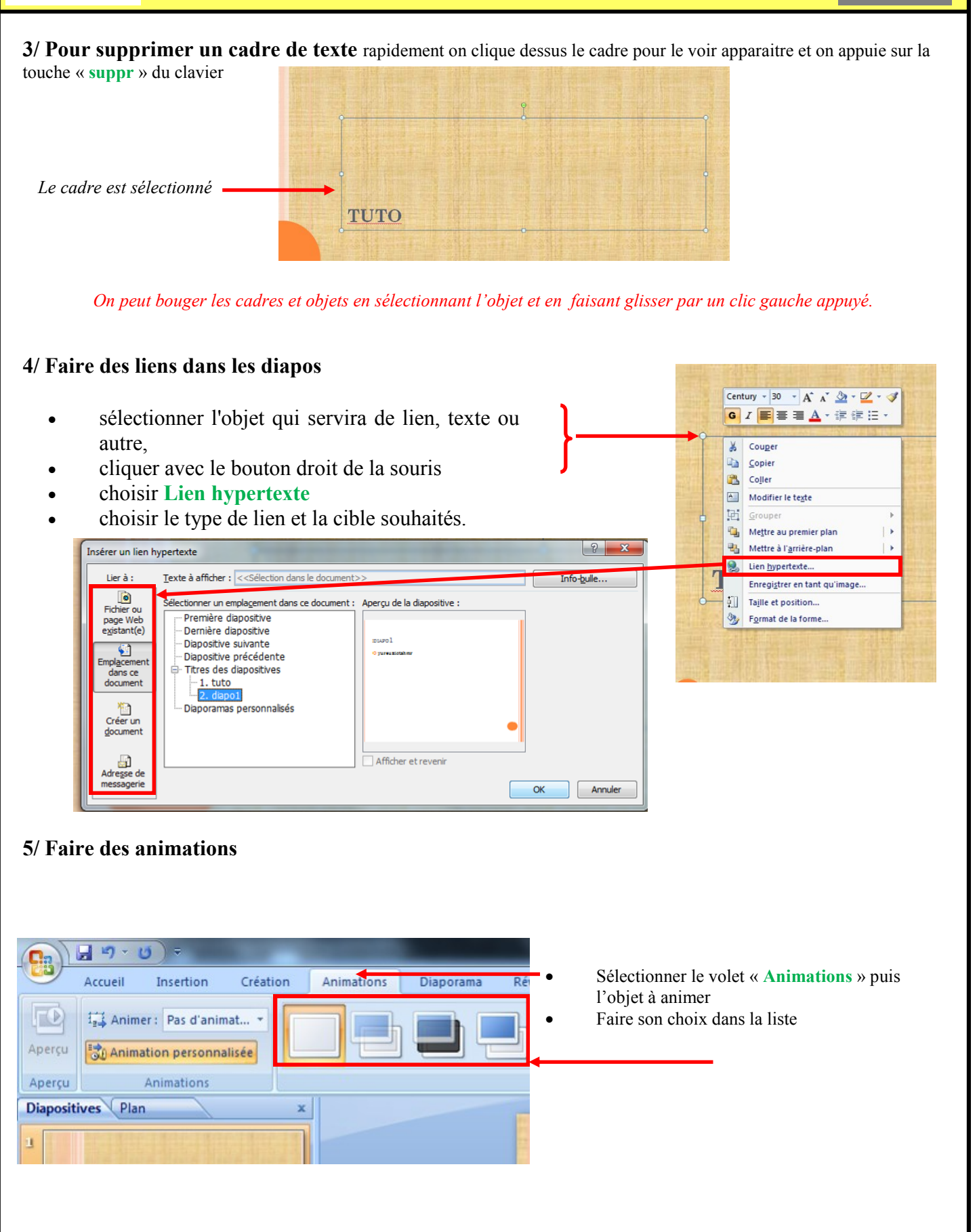

Réalisé par Grégory ANGUENOT

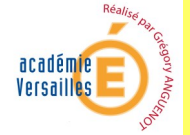

Personnaliser son animation en cliquant sur Animation personnalisée du menu Animations

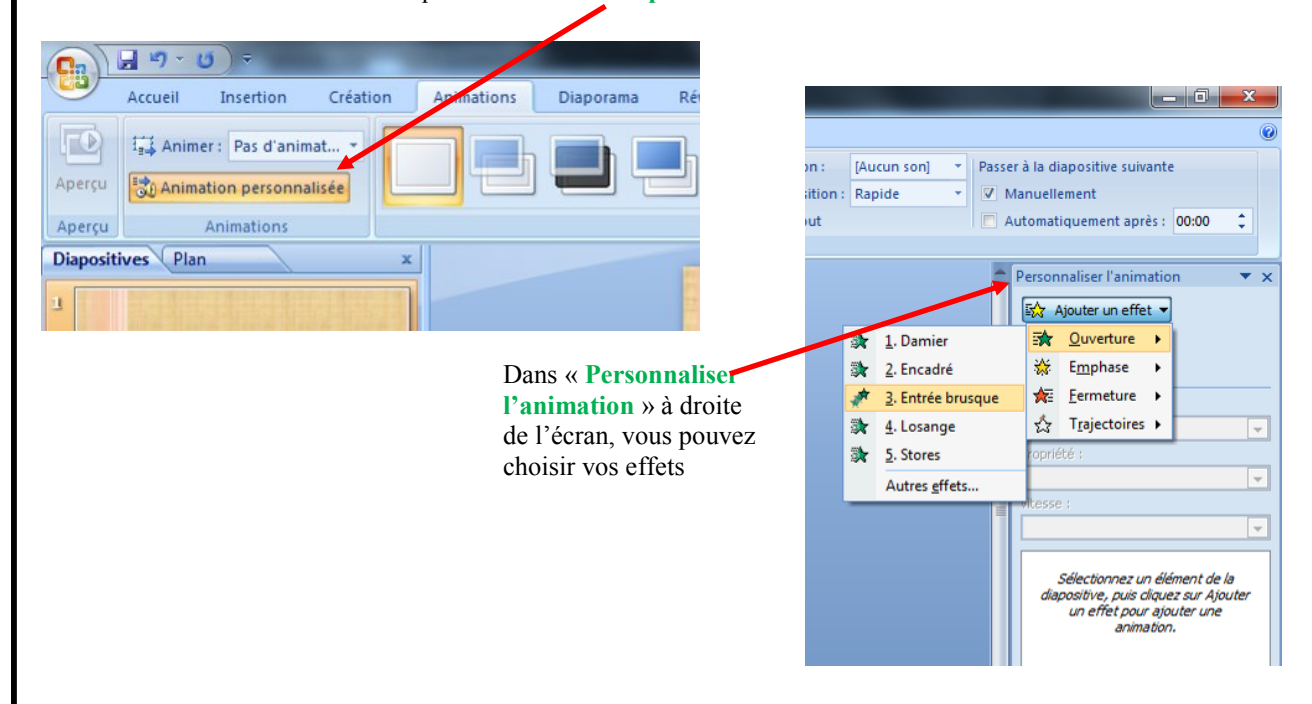

Pour animer toutes les diapos du même effet, il suffit de sélectionner l'effet et de cliquer sur « Appliquer partout »

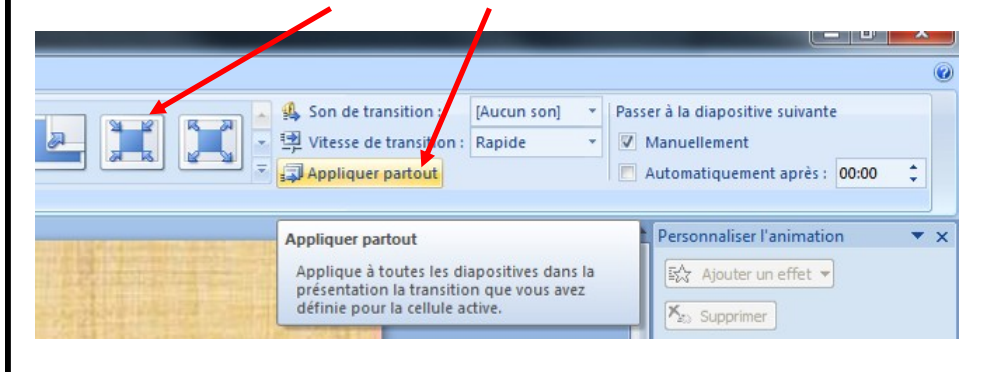

## Pour faire défiler les diapos Manuellement ou Automatiquement

| ▲ Son de transition : [Aucun son] ▼   ▼ ➡ Vitesse de transition : Rapide ▼   ▼ ➡ Appliquer partout ■ ■ | Passer à la diapositive suivante<br>Manuellement<br>Automatiquement après : 00:02 | PENSEZ A REGLER LA<br>DUREE ENTRE LES<br>DIAPOS |
|----------------------------------------------------------------------------------------------------|-----------------------------------------------------------------------------------|-------------------------------------------------|
| puis<br>Puis<br>Puis<br>Appliquer partout                                                              | Personnaliser l'animation 🔻 🗙                                                     |                                                 |

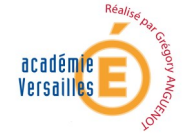

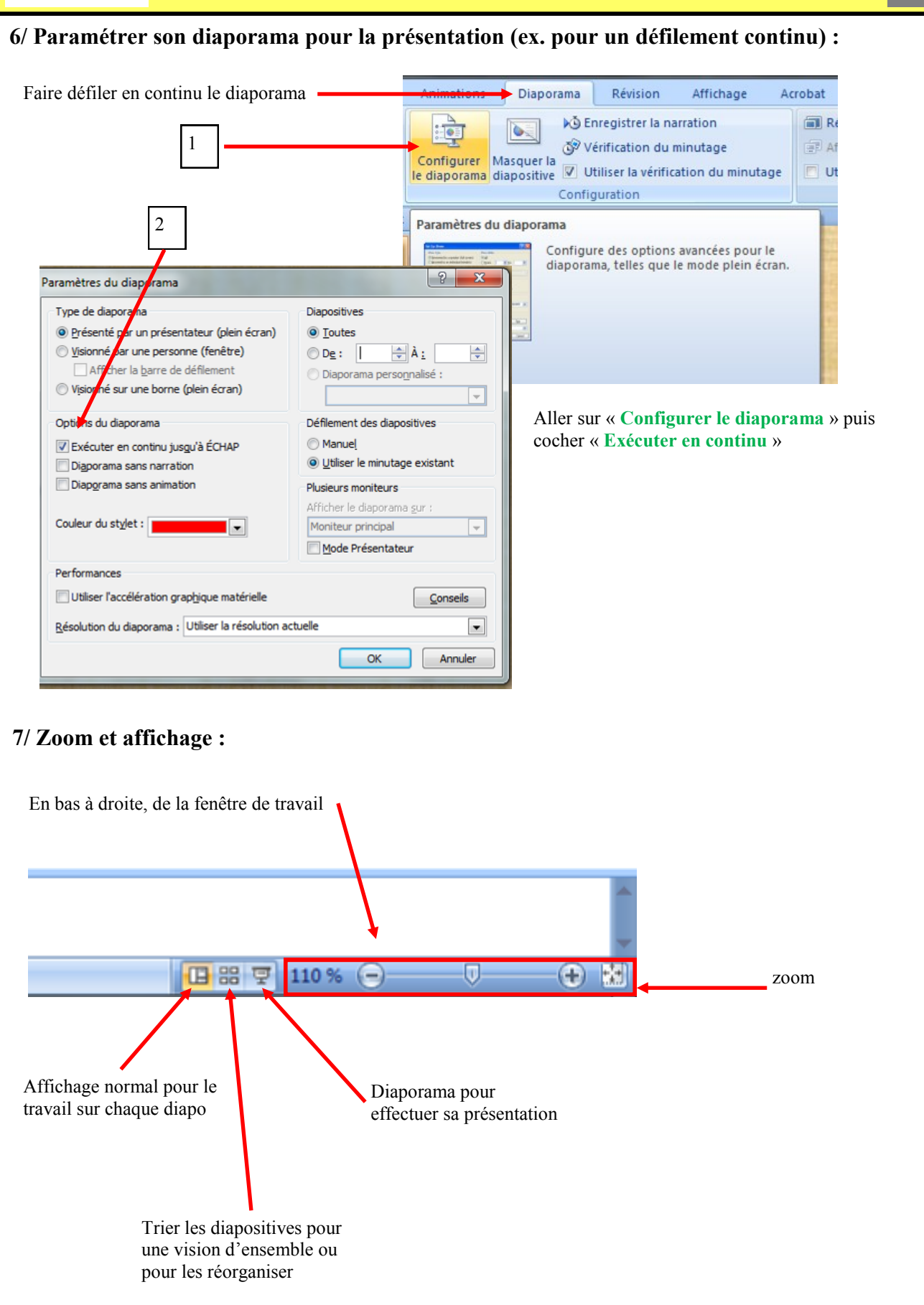